# Degrees Data: Key Dashboard Features

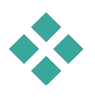

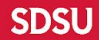

### Information Button

| Filters:    | Degree Year(s):<br>2023-2024  | Campus:                                       | Degree Lo<br>(All) | evel:<br>•          | College:<br>(All)  | •     | Dept:<br>(All)         | •                          |        |
|-------------|-------------------------------|-----------------------------------------------|--------------------|---------------------|--------------------|-------|------------------------|----------------------------|--------|
| San Diego ( |                               | Imperial Valley, SDS                          | U-Globa            | al Campu<br>Bachelo | S<br>or's<br>Women | Total | Maste<br>Men Nonbinary | 2023-2024<br>er's<br>Women | Total  |
| Arts &      | Africana Studies              | Africana Studies -110301BALS                  | 1                  |                     | 4                  | 5     |                        |                            |        |
| Letters     | CAL All College               | Big Data Analytics<br>-112998MSS              |                    |                     |                    |       | 20                     | 21                         | 41     |
|             |                               | Comparative Intl Studies<br>-117002BALS       | 1                  |                     | 9                  | 10    |                        |                            |        |
|             |                               | LGBTQ+-119508BALS                             | 4                  | 2                   | 1                  | 7     |                        |                            |        |
|             |                               | Sustainability -117001BALS                    | 18                 |                     | 46                 | 64    |                        |                            |        |
|             |                               | Urban Studies (Cult & Soc)<br>-117011BALS     | 1                  |                     |                    | 1     |                        |                            |        |
|             | Anthropology                  | Urban Studies (Plan, Dsn, Mgt)<br>-117012BALS | 7                  |                     | 11                 | 18    |                        |                            |        |
|             |                               | Urban Studies (Sustainability)<br>-117014BALS | 2                  |                     | 2                  | 4     |                        |                            |        |
| ampu        |                               | Anthro (Applied Anthropology)<br>-110910MAS   |                    |                     |                    |       |                        | 1                          | 1      |
| 0           |                               | Anthro (General Anthropology)<br>-110940MAS   |                    |                     |                    |       |                        | 2                          | 2      |
|             |                               | Anthropology -110901BALS                      | 12                 | 2                   | 33                 | 47    |                        |                            |        |
|             |                               | Anthropology -110901MAS                       |                    |                     |                    |       | 1                      | 5                          | 6      |
|             | Ma Liberal Arts &<br>Sciences | Liberal Arts -114501MAS                       |                    |                     |                    |       | 2                      | 3                          | 5      |
|             | Classics & Humanities         | Classics (Class Lang w/Honors)<br>-111527BALS |                    |                     | 1                  | 1     |                        |                            |        |
|             |                               | Classics (Class Language)<br>-111526BALS      |                    |                     | 1                  | 1     | Dow                    | nloa                       | d Onti |
|             |                               | Humanitian 112001PALC                         |                    |                     | 8                  | 8     |                        | mua                        | u opu  |

#### **Information Button**

| Report<br>Filters: | Degree Year(s):<br>2023-2024  | Can<br>• (Al                                                                                                    | Report Notes:                                                                                                    | 2                                                              |                                               |                                              |                                                              |                                                                      |                                                                      |                                      |
|--------------------|-------------------------------|----------------------------------------------------------------------------------------------------|----------------------------------------------------------------------------------------------------|----------------------------------------------------------------|-----------------------------------------------|----------------------------------------------|--------------------------------------------------------------|----------------------------------------------------------------------|----------------------------------------------------------------------|--------------------------------------|
| n Diego (          | Campus, SDSU-                 | Imperia                                                                                                    | Source(s):<br>SDSU Student                                                                                                    | Informatio                                                     | on Syster                                     | n.                                           |                                                              |                                                                      |                                                                      |                                      |
| COLLEGE            | DEPT                          | Acad Plan                                                                                                    | Time Updated                                                                                                    | :<br>ugust                                                     |                                               |                                              |                                                              |                                                                      |                                                                      |                                      |
| Arts &             | Africana Studies              | Africana Stu                                                                                                    | n ound mu n                                                                                                    | agast.                                                         |                                               |                                              |                                                              |                                                                      |                                                                      |                                      |
|                    | Anthropology                  | -112998MSS<br>Comparative<br>-117002BAL<br>LGBTQ+-115<br>Sustainabili<br>Urban Studi<br>-117011BAL<br>Urban Studi<br>-117012BAL<br>Urban Studi<br>-117014BALS<br>Anthro (Appl | Figures represe<br>each degree y<br>(e.g. Summer<br>Valley Campus<br>Notes:<br>The terms "Ac<br>conferred in.<br>s (Sustainability)<br>ied Anthropology) | sent the nu<br>ear include<br>2017, Fall 2<br>s.<br>ad Plan" a | mber of 6<br>degrees<br>2017, Spr<br>nd "Acad | degrees<br>granted<br>ring 2018<br>demic Pla | granted in<br>in the lead<br>3). Figures<br>n" refer to<br>4 | each major by<br>ding summer, f<br>also include d<br>o the major tha | degree level.<br>all, and spring<br>legrees grante<br>at the student | Figure<br>seme<br>d at In<br>'s degr |
|                    | Anthropology                  | -110910MAS<br>Anthro (Gene                                                                                                    | eral Anthropology)                                                                                                    |                                                                |                                               |                                              |                                                              |                                                                      | 2                                                                    | 1                                    |
|                    |                               | Anthropolog                                                                                                    | y-110901BALS                                                                                                    | 12                                                             | 2                                             | 33                                           | 47                                                           |                                                                      |                                                                      |                                      |
|                    |                               | Anthropolog                                                                                                    | y -110901MAS                                                                                                    |                                                                |                                               |                                              |                                                              | 1                                                                    | 5                                                                    | 6                                    |
|                    | Ma Liberal Arts &<br>Sciences | Liberal Arts -                                                                                                    | 114501MAS                                                                                                    |                                                                |                                               |                                              |                                                              | 2                                                                    | 3                                                                    | 5                                    |
|                    |                               | Classics (Clas<br>-111527BALS                                                                                                    | ss Lang w/Honors)                                                                                                    |                                                                |                                               | 1                                            | 1                                                            |                                                                      |                                                                      |                                      |
|                    | Classics & Humanities         |                                                                                                    |                                                                                                    |                                                                |                                               | 1                                            | 1                                                            |                                                                      |                                                                      |                                      |
|                    | Classics & Humanities         | Classics (Clas<br>-111526BALS                                                                                                    | s Language)                                                                                                    |                                                                |                                               | -                                            |                                                              |                                                                      |                                                                      |                                      |
|                    | Classics & Humanities         | Classics (Clas<br>-111526BALS<br>Humanities -                                                                                                    | 113501BALS                                                                                                    |                                                                |                                               | 8                                            | 8                                                            |                                                                      |                                                                      |                                      |

The **Information Button** provides report details, including

- Report Source(s)
- Update information
- Methodology

# The **Sorting Menu** allows you to sort by:

- Data source order
- Alphabetic order
- Field
- Nesting

### For quick sorting from A to Z or Z to A, click the **AZ dropdown menu**\*

### For more advanced sorting, click the **Sorting dropdown menu**\*

\*Note: These buttons are not visible until you hover your cursor over this area of the dashboard. Adjusting the view will not affect the data tables and they will reset after you leave the page.

| SDSU Analytic Studies &<br>Institutional Research | Degrees by Colleg | ge, Major, and Gender |
|---------------------------------------------------|-------------------|-----------------------|
|---------------------------------------------------|-------------------|-----------------------|

| Report   | Degree Year(s): | Campus: | Degree Level: | College: | Dept:   |
|----------|-----------------|---------|---------------|----------|---------|
| Filters: | 2023-2024       | • (AII) | • (AII) •     | (AII) •  | (AII) • |

San Diego Campus, SDSU-Imperial Valley, SDSU-Global Campus

|         |                               |                                               | Ba                | helor's  |       | 1          | Master's  |       |
|---------|-------------------------------|-----------------------------------------------|-------------------|----------|-------|------------|-----------|-------|
| ing N   | /opu                          | A+ ·                                          | Men Nonbina       | y Women  | Total | Men Nonbin | ary Women | Total |
| ing n   |                               | Africana Studies -110301BALS                  | Data source order | 4        | 5     |            |           |       |
| Letters | CAL All College               | Big Data Analytics<br>-112998MSS              | Alphabetic        |          |       | 20         | 21        | 41    |
|         |                               | Comparative Intl Studies<br>-117002BALS       | Field >           | #Degrees | 10    |            |           |       |
|         |                               | LGBTQ+-119508BALS                             | Nested >          | 2 1      | 7     |            |           |       |
|         |                               | Sustainability -117001BALS                    | 18                | 46       | 64    |            |           |       |
|         |                               | Urban Studies (Cult & Soc)<br>-117011BALS     | 1                 |          | 1     |            |           |       |
|         |                               | Urban Studies (Plan, Dsn, Mgt)<br>-117012BALS | 7                 | 11       | 18    |            |           |       |
|         |                               | Urban Studies (Sustainability)<br>-117014BALS | 2                 | 2        | 4     |            |           |       |
|         | Anthropology                  | Anthro (Applied Anthropology)<br>-110910MAS   |                   |          |       |            | 1         | 1     |
|         |                               | Anthro (General Anthropology)<br>-110940MAS   |                   |          |       |            | 2         | 2     |
|         |                               | Anthropology -110901BALS                      | 12                | 2 33     | 47    |            |           |       |
|         |                               | Anthropology -110901MAS                       |                   |          |       | 1          | 5         | 6     |
|         | Ma Liberal Arts &<br>Sciences | Liberal Arts -114501MAS                       |                   |          |       | 2          | 3         | 5     |
|         | Classics & Humanities         | Classics (Class Lang w/Honors)<br>-111527BALS |                   | 1        | 1     |            |           |       |
|         |                               | Classics (Class Language)<br>-111526BALS      |                   | 1        | 1     |            |           |       |
|         |                               | Humanities -113501BALS                        |                   | 8        | 8     |            |           |       |
|         | European Studies              | French -112701BALS                            |                   | 2        | 2     |            |           |       |

| SDSU Analy | ic Studies & Degre | ees by Col | lege | , Major, ar   | nd | Gender   |         |   |   | i |
|------------|--------------------|------------|------|---------------|----|----------|---------|---|---|---|
| Report     | Degree Year(s):    | Campus:    |      | Degree Level: |    | College: | Dept    | : |   |   |
| Filters:   | 2023-2024          | • (AII)    | •    | (AII)         | •  | (AII)    | ▼ (AII) | ) | • |   |

San Diego Campus, SDSU-Imperial Valley, SDSU-Global Campus

|         |                               |                                               |     |           |       |       |     | 2         | 2023-2024 |                    |
|---------|-------------------------------|-----------------------------------------------|-----|-----------|-------|-------|-----|-----------|-----------|--------------------|
|         |                               |                                               |     | Bachelo   | r's   |       |     | Master    | 's        |                    |
| COLLEGE | DEPT                          | Acad Plan                                     | Men | Nonbinary | Women | Total | Men | Nonbinary | Women     | Total              |
| Arts &  | Africana Studies              | Africana Studies -110301BALS                  | 1   |           | 4     | 5     |     |           |           |                    |
| Letters | CAL All College               | Big Data Analytics<br>-112998MSS              |     |           |       |       | 20  |           | 21        | 41                 |
|         |                               | Comparative Intl Studies<br>-117002BALS       | 1   |           | 9     | 10    |     |           |           |                    |
|         |                               | LGBTQ+-119508BALS                             | 4   | 2         | 1     | 7     |     |           |           |                    |
|         |                               | Sustainability -117001BALS                    | 18  |           | 46    | 64    |     |           |           |                    |
|         |                               | Urban Studies (Cult & Soc)<br>-117011BALS     | 1   |           |       | 1     |     |           |           |                    |
|         |                               | Urban Studies (Plan, Dsn, Mgt)<br>-117012BALS | 7   |           | 11    | 18    |     |           |           |                    |
|         |                               | Urban Studies (Sustainability)<br>-117014BALS | 2   |           | 2     | 4     |     |           |           |                    |
|         | Anthropology                  | Anthro (Applied Anthropology)<br>-110910MAS   |     |           |       |       |     |           |           |                    |
|         |                               | Anthro (General Anthropology)<br>-110940MAS   |     |           |       |       |     |           | owr       | iload Optio        |
|         |                               | Anthropology -110901BALS                      | 12  | 2         | 33    | 47    |     |           | -         | 7 5                |
|         |                               | Anthropology -110901MAS                       |     |           |       |       | 1   |           | 5         | 6                  |
|         | Ma Liberal Arts &<br>Sciences | Liberal Arts -114501MAS                       |     |           |       |       | 2   |           | 3         | 🕑 Image            |
|         | Classics & Humanities         | Classics (Class Lang w/Honors)<br>-111527BALS |     |           | 1     | 1     |     |           |           | 🖯 Data             |
|         |                               | Classics (Class Language)<br>-111526BALS      |     |           | 1     | 1     |     |           |           | Crosstab           |
|         |                               | Humanities -113501BALS                        |     |           | 8     | 8     |     |           |           | PDF                |
|         | European Studies              | French -112701BALS                            |     |           | 2     | 2     |     |           |           | PowerPoint         |
|         | and open records              |                                               |     |           | -     | -     |     |           |           | 🕒 Tableau Workbook |

The **Download Options Menu** provides options for downloading a view, including as (a)(an):

- Image
- Data
- Crosstab
- PDF
- PowerPoint
- Tableau Workbook

|     |       | Report Filters |              |                                      |               |            |          |            |          |            |          |            |           |
|-----|-------|----------------|--------------|--------------------------------------|---------------|------------|----------|------------|----------|------------|----------|------------|-----------|
|     |       |                | San Dieg     | o State University                   | y             |            |          |            |          |            |          |            |           |
|     |       | Campus:        |              |                                      | 2023-202      |            |          | 2024       | 024      |            |          |            |           |
|     |       | (AII) •        |              |                                      | Me            | 1          | Nonbir   | hary       | Wom      | en         | Tot      | al         |           |
|     |       | Degree Year:   |              |                                      |               | % of Total |          | % of Total |          | % of Total |          | % of Total |           |
|     |       | 2023-2024      | COURM        | Ethnicity Group                      | #Degrees      | Ethnicity. | #Degrees | Ethnicity. | #Degrees | Ethnicity. | #Degrees | Ethnicity. |           |
|     |       | Degree Level:  | Not URM (CO) | Asian                                | 347           | 3.25%      | 5        | 0.05%      | 436      | 4.09%      | 788      | 7.39%      |           |
|     |       | (AII) •        |              |                                      |               |            |          |            |          |            |          |            |           |
|     |       | College:       |              | Pacific Islander, Native<br>Hawaiian | 12            | 0.11%      | 1        | 0.01%      | 8        | 0.07%      | 21       | 0.20%      |           |
|     |       | (All) 🔹        |              |                                      |               |            |          |            |          |            |          |            |           |
|     |       |                |              | Filipino                             | 259           | 2.43%      | 3        | 0.03%      | 275      | 2.58%      | 537      | 5.03%      |           |
|     |       |                |              | Multiple Ethnicities                 | 251           | 2.35%      | 1        | 0.01%      | 344      | 3.22%      | 596      | 5.59%      |           |
|     |       |                |              | White                                | 1,505         | 14.11%     | 17       | 0.16%      | 2,096    | 19.65%     | 3,618    | 33.91%     |           |
|     |       |                |              | Other, Not Stated                    | 186           | 1.74%      | 5        | 0.05%      | 241      | 2.26%      | 432      | 4.05%      |           |
|     |       |                |              | International                        | 258           | 2.42%      | 1        | 0.01%      | 221      | 2.07%      | 480      | 4.50%      |           |
|     |       |                | URM (CO)     | Native American                      | 7             | 0.07%      |          |            | 15       | 0.14%      | 22       | 0.21%      |           |
|     |       |                |              | African American                     | 174           | 1.63%      | 3        | 0.03%      | 239      | 2.24%      | 416      | 3.90%      |           |
|     |       | Reset          |              | Hispanic, Latino                     | 1,335         | 12.51%     | 11       | 0.10%      | 2,412    | 22.61%     | 3,758    | 3          | Sh        |
| 337 |       | 25             | Grand Total  |                                      | 4,334         | 40.63%     | 47       | 0.44%      | 6,287    | 58.93%     | 10,668   | 100.00%    | र         |
| y   |       |                | ⇔ •          | 🕜   🗊 Edit 🛛                         | II View: Orig | nal        |          |            |          |            | Watch    |            | ] ≠ ∝° sł |
| JII | · · · |                |              |                                      |               |            |          |            |          |            |          |            |           |

Use Undo my last action when you want to go back to your prior customization

Use **Reset** when you the view to the defaul start over

**SDSU** Analytic Studies & Degrees by College, Major, and Gender

| Report   | Degree Year(s): 📆 🔻 | Campus: | Degree Level: | College: | Dept:   |
|----------|---------------------|---------|---------------|----------|---------|
| Filters: | 2023-2024 🔻         | (All) • | (AII) •       | (All) •  | (AII) 🔻 |

San Diego Campus, SDSU-Imperial Valley, SDSU-Global Campus

| Men Non<br>1<br>1<br>4<br>18<br>1<br>1<br>7<br>2      | Bachelor's<br>nbinary<br>2 | s<br>Women<br>4<br>9<br>1<br>46 | Total<br>5<br>10<br>7<br>64<br>1 | Men<br>20                        | Master<br>Nonbinary                                                  | Women<br>21                                   | Total<br>41                                                                                                    |
|-------------------------------------------------------|----------------------------|---------------------------------|----------------------------------|----------------------------------|----------------------------------------------------------------------|-----------------------------------------------|----------------------------------------------------------------------------------------------------|
| Men Non<br>1<br>1<br>1<br>4<br>18<br>1<br>1<br>7<br>2 | 2                          | Women 4<br>9<br>1<br>46         | Total<br>5<br>10<br>7<br>64<br>1 | Men<br>20                        | Nonbinary                                                            | Women<br>21                                   | Total<br>41                                                                                                    |
| 1<br>1<br>4<br>18<br>1<br>7<br>2                      | 2                          | 4<br>9<br>1<br>46               | 5<br>10<br>7<br>64<br>1          | 20                               |                                                                      | 21                                            | 41                                                                                                    |
| 1<br>4<br>18<br>1<br>7<br>2                           | 2                          | 9<br>1<br>46                    | 10<br>7<br>64<br>1               | 20                               |                                                                      | 21                                            | 41                                                                                                    |
| 1<br>4<br>18<br>1<br>7<br>2                           | 2                          | 9<br>1<br>46                    | 10<br>7<br>64<br>1               |                                  |                                                                      |                                               |                                                                                                    |
| 4<br>18<br>1<br>7<br>2                                | 2                          | 1 46                            | 7<br>64<br>1                     |                                  |                                                                      |                                               |                                                                                                    |
| 18<br>1<br>7<br>2                                     |                            | 46                              | 64<br>1                          |                                  |                                                                      |                                               |                                                                                                    |
| 1<br>7<br>2                                           |                            | 11                              | 1                                |                                  |                                                                      |                                               |                                                                                                    |
| 7<br>2                                                |                            | 11                              |                                  |                                  |                                                                      |                                               |                                                                                                    |
| 2                                                     |                            | 11                              | 18                               |                                  |                                                                      |                                               |                                                                                                    |
|                                                       |                            | 2                               | 4                                |                                  |                                                                      |                                               |                                                                                                    |
|                                                       |                            |                                 |                                  |                                  |                                                                      | 1                                             | 1 1<br>2 2                                                                                                    |
|                                                       |                            |                                 |                                  |                                  |                                                                      | 2                                             | 2                                                                                                    |
| 12                                                    | 2                          | 33                              | 47                               |                                  |                                                                      |                                               |                                                                                                    |
|                                                       |                            |                                 |                                  | 1                                |                                                                      | 5                                             | 6                                                                                                    |
|                                                       |                            |                                 |                                  | 2                                |                                                                      | 3                                             | 5                                                                                                    |
|                                                       |                            | 1                               | 1                                |                                  |                                                                      |                                               |                                                                                                    |
|                                                       |                            | 1                               | 1                                |                                  |                                                                      |                                               |                                                                                                    |
|                                                       |                            | 8                               | 8                                |                                  |                                                                      |                                               |                                                                                                    |
|                                                       |                            | 2                               | 2                                |                                  |                                                                      |                                               |                                                                                                    |
|                                                       |                            | iginal                          | 1<br>1<br>8<br>2                 | 1 1 1 1 1 1 1 8 8 8 2 2 2 iginal | I 1<br>2<br>1<br>1<br>1<br>1<br>3<br>8<br>8<br>8<br>2<br>2<br>2<br>2 | iginal () () () () () () () () () () () () () | I 1 5   I I 2 3   I I I I   I I I I   I I I I   I I I I   I I I I   I I I I   I I I I   I I I I   I I I I   I I I I   I I I I   I I I I   I I I I   I I I I   I I I I   I I I I   I I I I   I I I I   I I I I   I I I I   I I I I   I I I I   I I I I   I I I I   I I I   I I I |

i

| Report<br>Filters: | Degree Year(s):<br>2023-2024  | Campus:                                       | Degree Level:<br>(All) | College: (All) | •      | Dept:<br>(All) | ,         | •         |       |
|--------------------|-------------------------------|-----------------------------------------------|------------------------|----------------|--------|----------------|-----------|-----------|-------|
| )iego (            | Campus, SDSU-                 | Imperial Valley, SDS                          | SU-Global Camp         | us             |        |                |           |           |       |
|                    |                               |                                               |                        |                |        |                |           | 2023-2024 |       |
| OUECE              | DEDT                          | Ared Dire                                     | Bach                   | elor's         | T      |                | Maste     | r's       | T I   |
| OLLEGE             | DEPT                          | ACau Pian                                     | ivien Nonbinary        | women          | Iotai  | wen            | Nonbinary | women     | Iotal |
| etters.            | Africana Studies              | Africana Studies -110301BALS                  | 1                      | 4              | 5      |                |           |           |       |
|                    | CAL All College               | Share View                                    |                        |                |        | × °            |           | 21        | 41    |
|                    |                               | Deg Coll Maj Gender                           |                        |                |        |                |           |           |       |
|                    |                               | Only people with permission                   | on can see this view.  |                |        |                |           |           |       |
|                    |                               | Chanadathananala                              |                        |                |        |                |           |           |       |
|                    |                               | Share with people                             |                        |                |        |                |           |           |       |
|                    |                               | Enter a username.                             |                        |                |        |                |           |           |       |
|                    |                               |                                               |                        |                |        |                |           |           |       |
|                    |                               |                                               |                        |                |        |                |           |           |       |
|                    | Anthropology                  | Share using a link                            |                        |                |        |                |           | 1         | 1     |
|                    |                               | nttps://tableau.sdsu.edu                      | /views/DegreesData lat | les/DegCollN   | Copy L | INK            |           | 2         | 2     |
|                    |                               | Copy Embed Code                               | Copy Site ID           |                |        |                |           | 2         | 2     |
|                    |                               | ······                                        |                        |                |        |                |           |           |       |
|                    |                               | Anthropology -110901MAS                       |                        |                |        | 1              |           | 5         | 6     |
|                    | Ma Liberal Arts &<br>Sciences | Liberal Arts -114501MAS                       |                        |                |        | 2              |           | 3         | 5     |
|                    | Classics & Humanities         | Classics (Class Lang w/Honors)<br>-111527BALS |                        | 1              | 1      |                |           |           |       |
|                    |                               | Classics (Class Language)<br>-111526BALS      |                        | 1              | 1      |                |           |           | []    |
|                    |                               | Humanities -113501BALS                        |                        | 8              | 8      |                |           |           | Sh    |
|                    |                               |                                               |                        |                |        |                |           |           |       |

The **Share Button** provides options for sharing customized views with others, including via:

- Entering a Tableau Username
- Copying a link
- Copying an Embed Code
- Copying Site ID

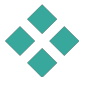

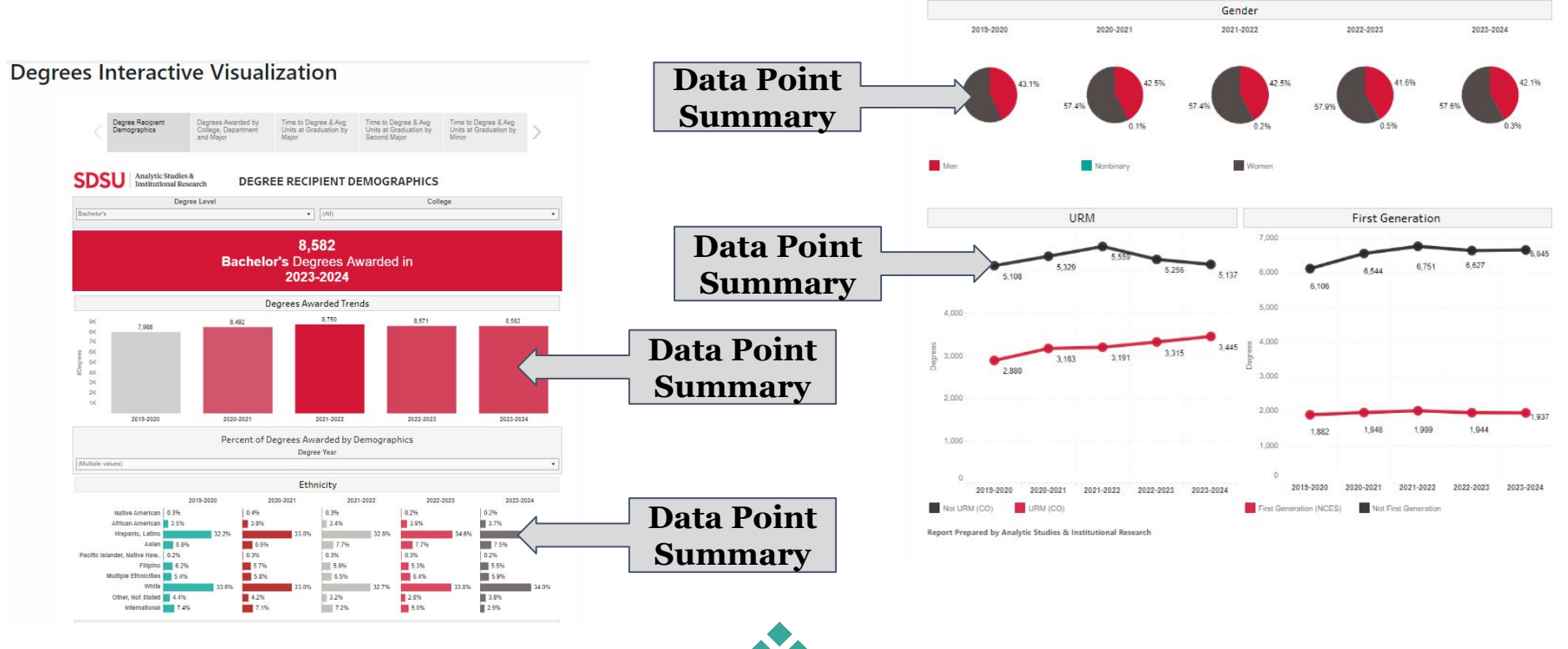

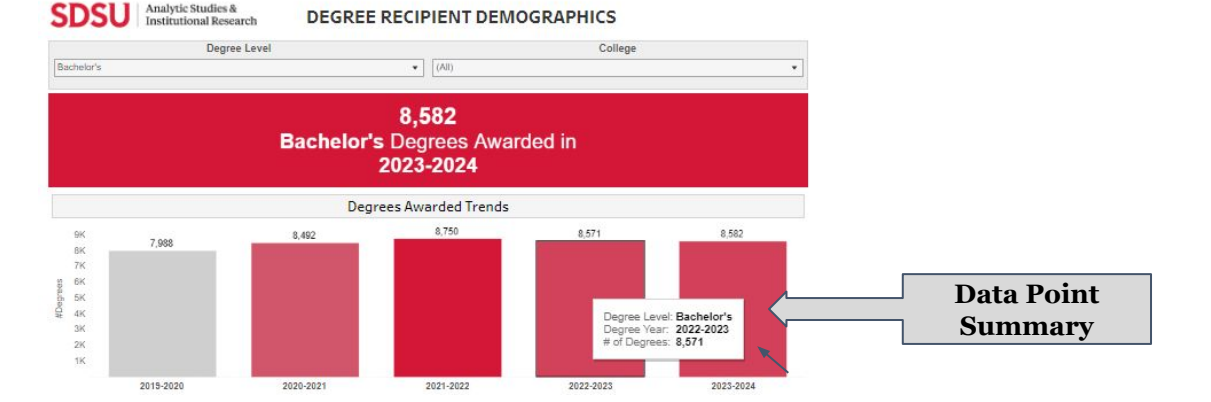

In a bar graph, hover your cursor over **any bar** in the graph to see a summary

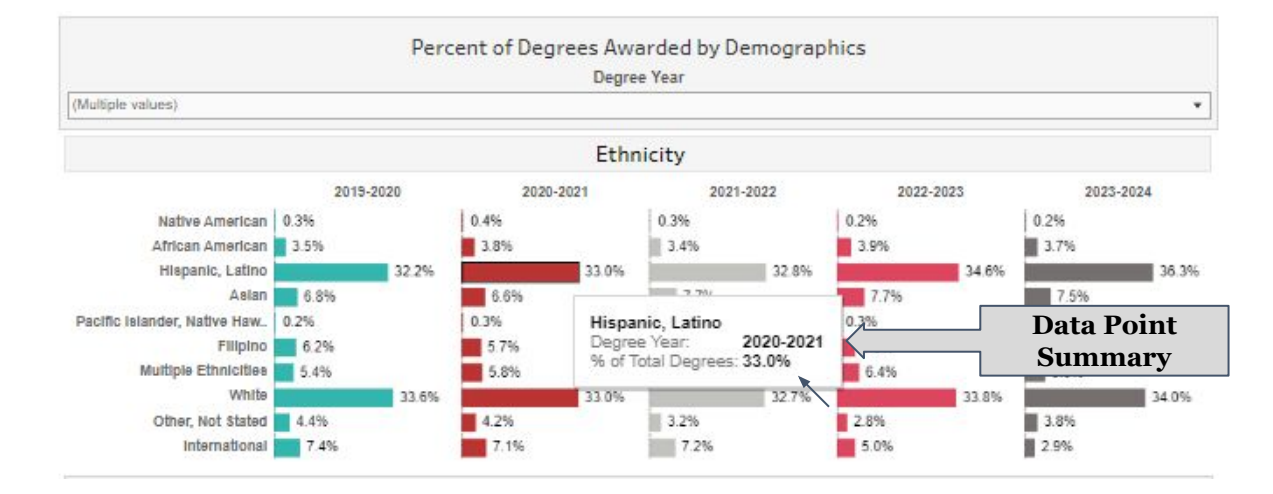

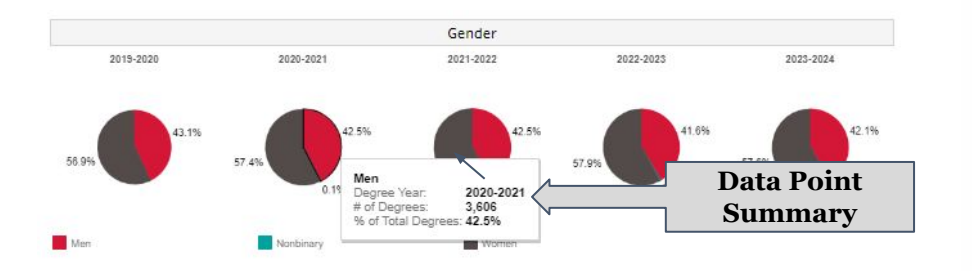

In a pie chart, hover your cursor over **any section** in the pie to see a summary

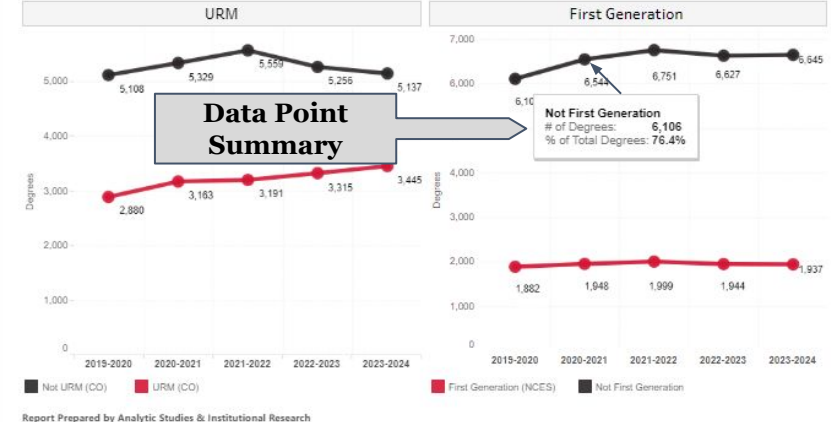

In a line graph, hover your cursor over **any data point** to see a summary

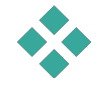

#### Student Outcomes – Degrees Profile

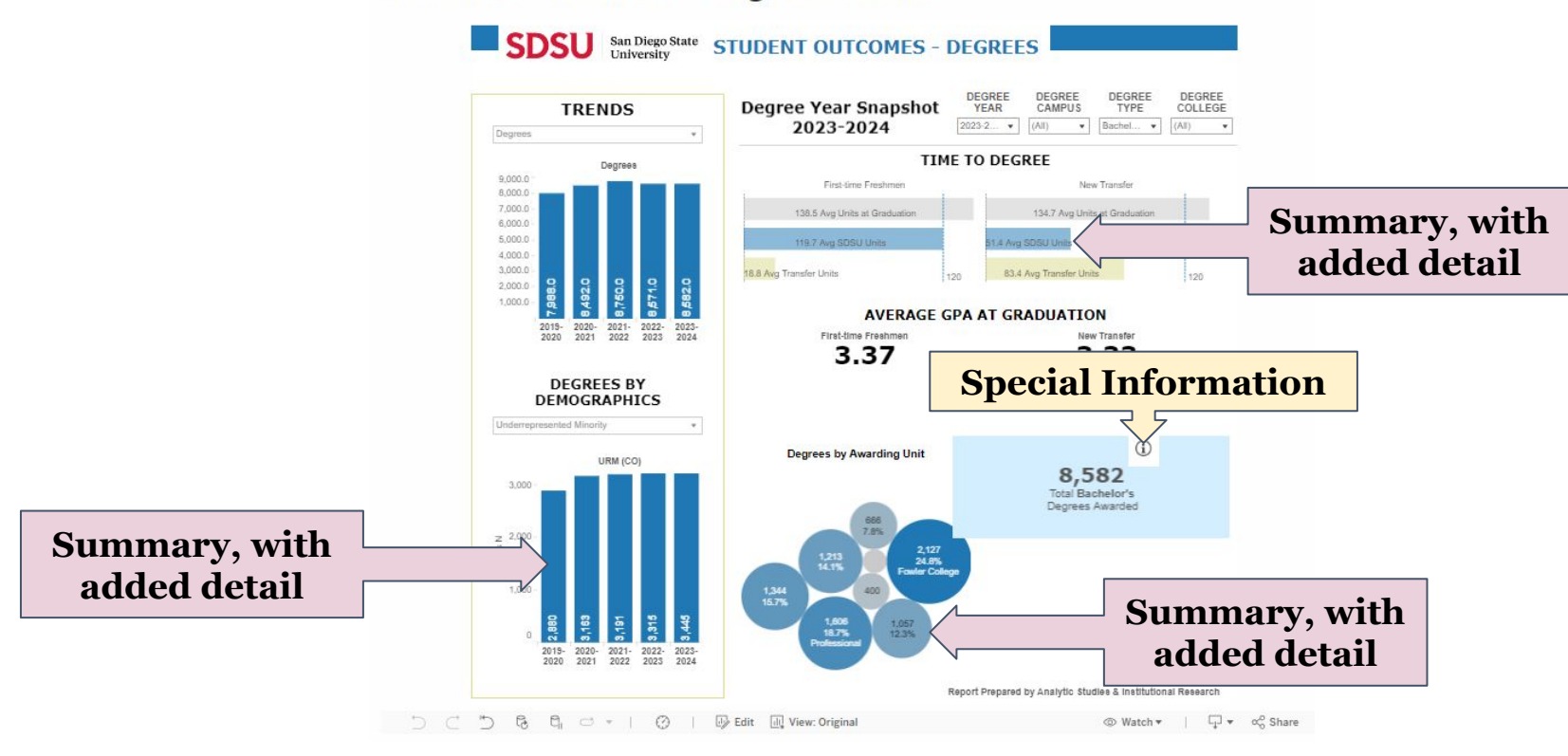

#### Student Outcomes - Degrees Profile

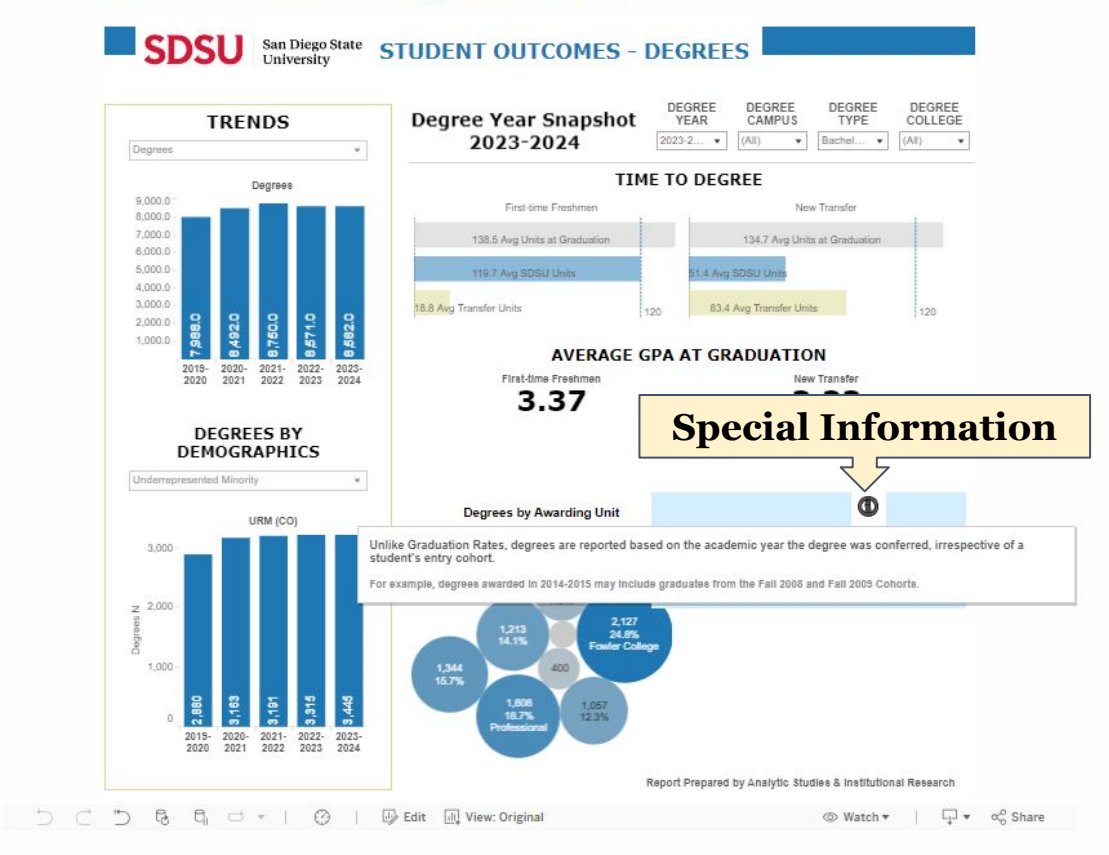

Click on any Information Button within a visualization to view **Special Information** pertaining to a reported item.

In this case, the information is clarifying the difference between Graduation Rate and Degree reporting.

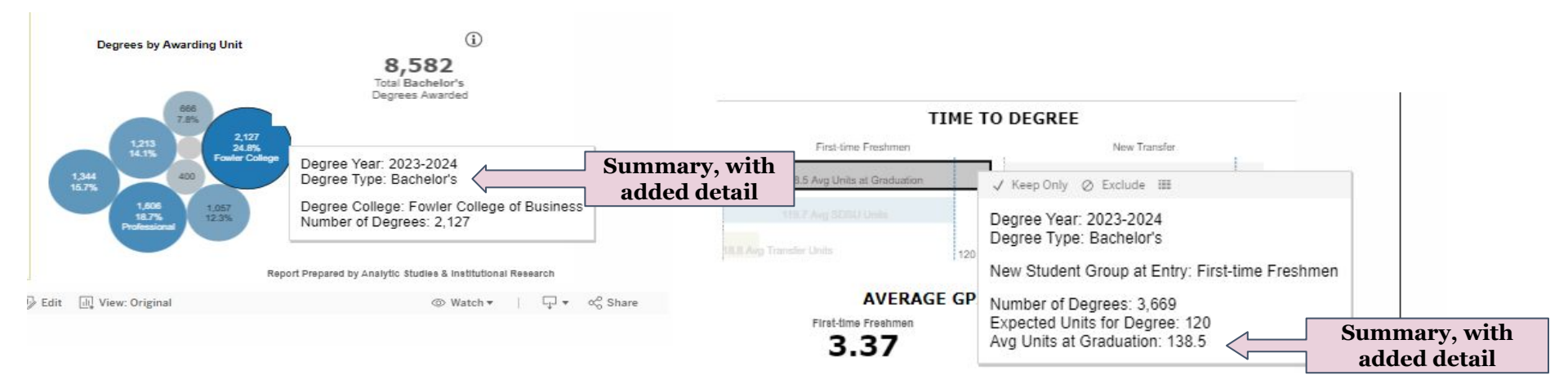

#### Hover your cursor over...

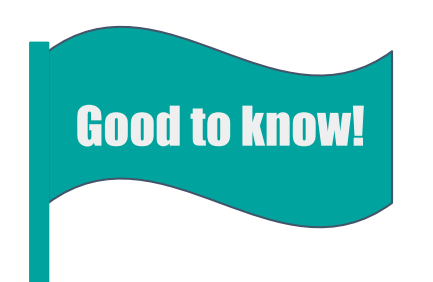

- ✤ Bars
- $\bigstar$  Maps
- ✤ Icons

### ... for a summary with added detail

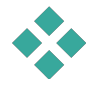